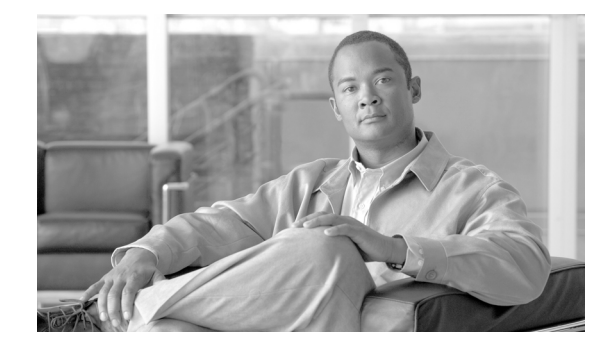

# Cisco Wireless Control System Navigator 1.6.164.0 インストール ガイド

**Cisco Wireless Control System Navigator 1.6.164.0 Installation Guide** 

#### OL-23129-01-J

【注意】シスコ製品をご使用になる前に、安全上の注意 (www.cisco.com/jp/go/safety\_warning/) をご確認ください。 本書は、米国シスコシステムズ発行ドキュメントの参考和訳です。 リンク情報につきましては、日本語版掲載時点で、英語版にアップ デートがあり、リンク先のページが移動 / 変更されている場合があ りますことをご了承ください。 あくまでも参考和訳となりますので、正式な内容については米国サ イトのドキュメントを参照ください。 また、契約等の記述については、弊社販売パートナー、または、弊

社担当者にご確認ください。

このマニュアルでは、Cisco Wireless Control System (WCS) Navigator 1.6.164.0 のインストール方法 について説明します。内容は次のとおりです。

- 「前提条件」(P.2)
- 「システム要件」(P.2)
- 「Windows 版 Navigator のインストール」(P.3)
- 「Linux 版 Navigator のインストール」 (P.7)
- 「Navigator の手動アップグレード」(P.10)
- 「Navigator の開始」(P.8)
- 「Navigator ユーザインターフェイスへのログイン」(P.9)

# 前提条件

WCS Navigator をインストールする前に、次の項目が完了していることを確認してください。

- WCS Navigator の「システム要件」(P.2) に記載されている必要なハードウェアとソフトウェアの 要件を満たしている。
- 必要な重要アップデートおよびサービス パックを使用してシステムをアップデート済みである。

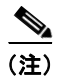

WCS Navigator の正常な動作に必要なサービス パックおよびパッチについては、最新のリ リース ノートを参照してください。

Navigator ライセンスを取得済みである。ライセンスがないと WCS Navigator は動作せず、ライセンスが見つからないことを示すエラーメッセージが表示されます。

## システム要件

Windows 版および Linux 版 Cisco WCS Navigator のシステム要件は次のとおりです。

- Navigator ライセンスに応じて最大 20 の WCS
- Internet Explorer 7 以降のリリースと Flash プラグイン、または Mozilla Firefox 3.0 以降と Flash プラグイン
- 3.2 GHz Intel Dual Core プロセッサ、4 GB RAM、およびハード ドライブ上に 40 GB 以上の 空き容量

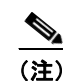

Navigator 用に画面解像度を 1024 X 768 ピクセルに設定してください。

# サポートされているオペレーティング システム

次の OS がサポートされています。

 Windows の重要な更新プログラムとセキュリティ更新プログラムがすべてインストールされた Windows 2003/SP2 および Windows R2/SP2 32 ビットのインストール。

Windows 64 ビット インストールはサポートされていません。

- Red Hat Linux Enterprise Server 5.x 32 ビット オペレーティング システム インストール。
   Red Hat Linux 64 ビット オペレーティング システム インストールはサポートされていません。
- VMware ESX バージョン 3.0.1 以上での Windows 2003 および Red Hat Linux バージョンのサポート。

VMware は、次の最小要件を満たすシステムにインストールする必要があります。 3.16 GHz Quad CPU、8 GB RAM、および 200 GB ハード ドライブ

VMware で WCS Navigator を実行する個々のオペレーティング システムは、使用する WCS のサ イズの仕様に従う必要があります。

# Windows 版 Navigator のインストール

この項では、WCS Navigator を Windows オペレーティング システムにインストールする方法について 説明します。Navigator をインストールする前に、「前提条件」(P.2) および 「システム要件」(P.2) を 参照してください。これらの項には、システム要件とインストールの前に行う必要がある作業の概要が 示されています。Windows での administrator 権限が必要です。Linux 版 の Navigator をインストール する場合は、「Linux 版 Navigator のインストール」(P.7) を参照してください。

- (注) サーバへのログイン時に使用するユーザ名に感嘆符(!) などの特殊文字が含まれていると、 Navigator ソフトウェアをインストールできません。正常にインストールするためには、特殊 文字が含まれていないユーザ名でサーバにログインしてから、Navigator ソフトウェアをイン ストールしてください。

(注) WCS Navigator を実行する Windows サーバの名前の中でアンダースコア文字(\_) は使用でき ません。サーバ名にアンダースコアが含まれていても、Navigator をインストールすることは できますが、Navigator は起動しません。

Navigator をインストールする手順は、次のとおりです。

**ステップ1** Cisco.com からローカル ドライブにダウンロードした NAVIGATOR-K9-1.6.164.0.EXE ファイルをダ ブルクリックします。

[Install Anywhere] ウィンドウが表示され、インストールの準備が行われます。数秒後、[Introduction] 画面が表示され、続けて [License Agreement] 画面 (図 1 を参照) が表示されます。[I accept the terms of the License Agreement] をクリックしてインストールに進みます。

#### 1 [License Agreement]

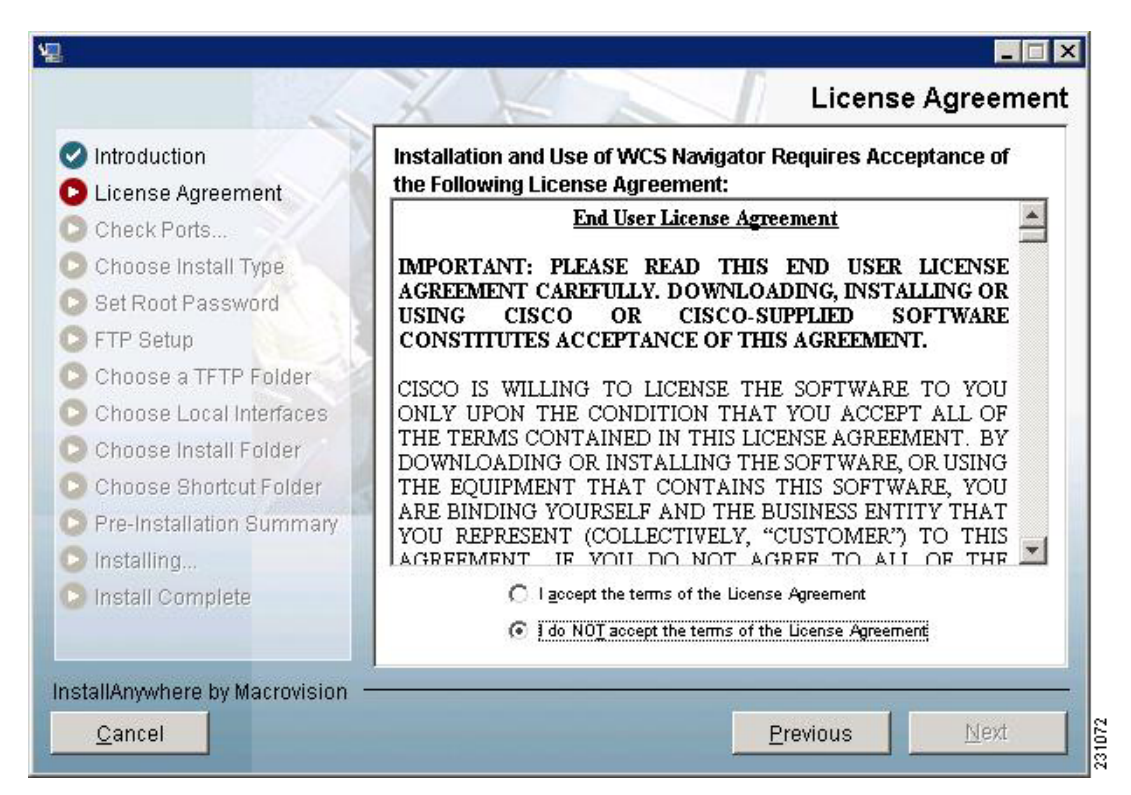

ステップ2 インストール ウィザードが Navigator の前のバージョンを検出した場合、インストールの終了を求め るダイアログが表示されます。前のバージョンが検出された場合はアップグレード処理を実行する必要 があります。「Navigator の手動アップグレード」(P.10)の手順に従ってください。初めてのインス トール操作である場合は、そのままステップ4に進んでください。

[Check Ports] 画面が表示されます(図 2 を参照)。

ステップ3 [Check Ports] 画面で、デフォルトの HTTP ポートおよび HTTPS ポートを必要に応じて変更し、
 [Next] をクリックして [Choose Install Type] 画面を開きます。HTTP および HTTPS のデフォルト ポートは、それぞれ 80 および 442 です。[Next] をクリックします。

|                               | Check Ports                        |
|-------------------------------|------------------------------------|
| Introduction                  | Please change web ports if needed. |
| 🗸 License Agreement           |                                    |
| 🗅 Check Ports                 |                                    |
| 🗅 Choose Install Type         |                                    |
| Set Root Password             |                                    |
| 🗅 FTP Setup                   |                                    |
| Choose a TFTP Folder          | HTTP Port 80                       |
| Choose Local Interfaces       |                                    |
| 🕞 Choose Install Folder 👘     | HITPS Port 443                     |
| Choose Shortcut Folder        |                                    |
| Pre-Installation Summary      |                                    |
| Installing                    |                                    |
| Install Complete              |                                    |
|                               |                                    |
|                               | 1                                  |
| nstallAnywhere by Macrovision |                                    |
| Cancel                        | Previous Next                      |

**ステップ 4** ルート パスワードを 2回入力します。強力なパスワードのルールは次のとおりです。

- パスワードの最小文字数は8文字です。
- パスワードにユーザ名やユーザ名を逆にした文字列を含めることはできません。
- パスワードに *Cisco* や *ocsic* (Cisco の逆) は使用できません。
- ルート パスワードに public は使用できません。

[Check Ports] 画面

- パスワード内で同じ文字を4回以上続けて繰り返すことはできません。
- パスワードには、大文字、小文字、数字、特殊文字の4種類のうち3種類が含まれている必要があります。
- **ステップ 5** ルート FTP パスワードを入力します。
- **ステップ6** [FTP Server File] 画面から、FTP サーバファイルを保存するフォルダを選択し、[Next] をクリックして [TFTP File Server] 画面を開きます。

## 

図 2

- (注) FTP サーバ ファイルをメイン インストール フォルダの外のフォルダに保存し、Cisco Navigator をアンインストールしても FTP サーバ ファイルが削除されないようにします。
- ステップ7 [TFTP Server File] 画面から、TFTP サーバファイルを保存するフォルダを選択して [Next] をクリックします。

(注) TFTP サーバ ファイルをメイン インストール フォルダの外のフォルダに保存し、WCS Navigator をアンインストールしても TFTP サーバ ファイルが削除されないようにします。

WCS Navigator をマルチホーム サーバ (複数のインターフェイスがあるサーバ) にインストールする 場合、インストーラは自動的に複数のインターフェイスを検出します。[Select Local Interfaces] 画面が 表示されます (図 3 を参照)。

ステップ8 サーバが WCS との通信に使用するインターフェイスを選択します。[Next] をクリックします。

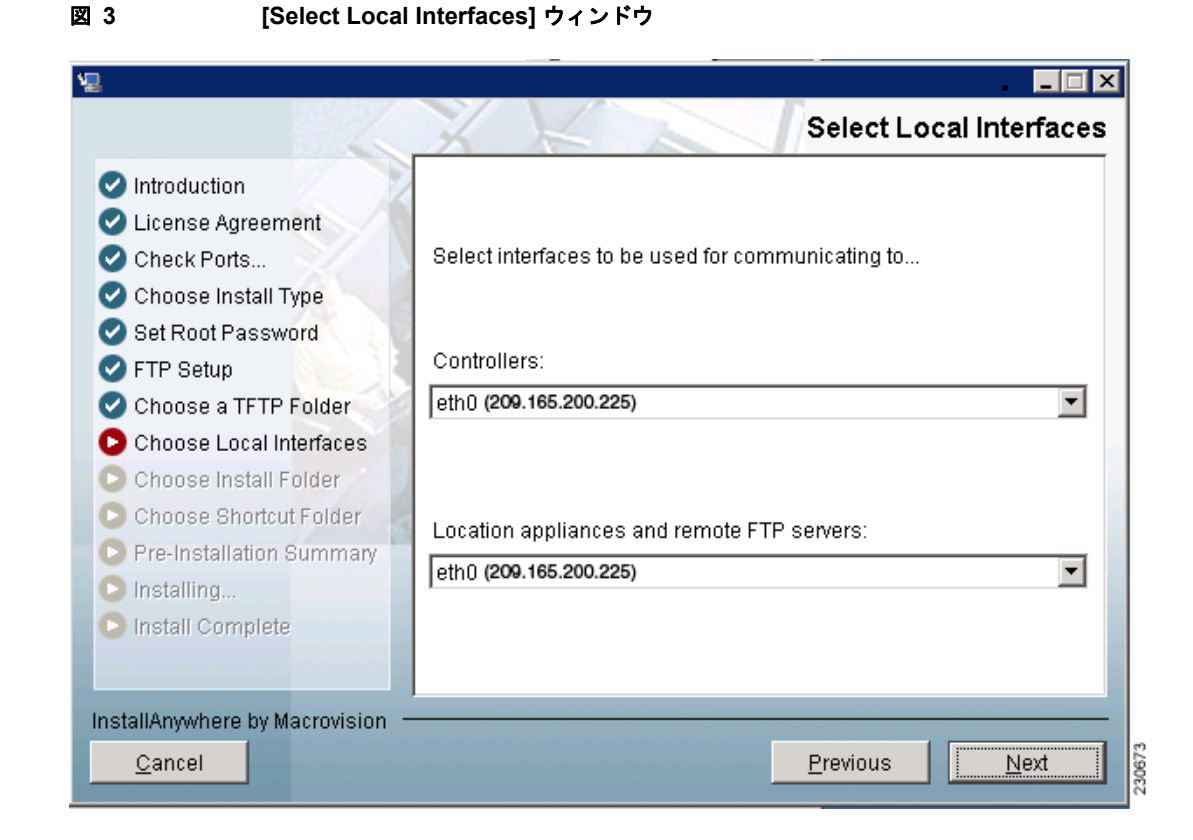

- **ステップ9** [Choose Install Folder] 画面で WCS Navigator をインストールするフォルダを選択し、[Next] をクリックして続行します。
- ステップ 10 表示されるプロンプトに従って、インストールを完了します。インストールが完了すると、[Install Complete] 画面が表示されます。
- ステップ 11 [Done] をクリックして、インストールを完了します。

(注) WCS Navigator のインストールを完了するには、システムを再起動する必要があります。

## Linux 版 Navigator のインストール

Linux での root 権限が必要です。この項では、WCS Navigator を Linux オペレーティング システムに インストールする方法について説明します。Navigator を Linux にインストールするには、次の手順を 実行します。

- **ステップ1** まだログインしていない場合は、root としてログインします。グラフィカルな環境を使用している場合、ターミナル ウィンドウを開きます。
- ステップ2 コマンド ラインを使用して、Cisco.com からインストール ファイルをダウンロードしたディレクトリ に切り替えます。たとえば、インストール ファイルが /root/Desktop にある場合、cd /root/Desktop と 入力します。
- ステップ 3 NAVIGATOR-K9-1.6.164.0.bin と入力してインストール スクリプトを開始します。

ライセンス契約書画面が表示されます。ライセンス契約の条件に同意するよう求められます。

ステップ4 インストール ウィザードが Navigator の前のバージョンを検出した場合、インストールの終了を求め るダイアログが表示されます。前のバージョンが検出された場合はアップグレード処理を実行する必要 があります。「Navigator の手動アップグレード」(P.10)の手順に従ってください。

[Check Ports] プロンプトが表示されます。初めてのインストールの場合は、ステップ5に進みます。

- **ステップ5** プロンプトで、必要に応じてデフォルトの HTTP ポートおよび HTTPS ポートを変更します。HTTP お よび HTTPS のデフォルト ポートは、それぞれ 80 および 443 です。
- ステップ 6 ルート パスワードを2回入力します。強力なパスワードのルールは次のとおりです。
  - パスワードの最小文字数は8文字です。
  - パスワードにユーザ名やユーザ名を逆にした文字列を含めることはできません。
  - パスワードに *Cisco* や *ocsic* (Cisco の逆) は使用できません。
  - ルート パスワードに public は使用できません。
  - パスワード内で同じ文字を4回以上続けて繰り返すことはできません。
  - パスワードには、大文字、小文字、数字、特殊文字の4種類のうち3種類が含まれている必要があります。
- **ステップ 7** ルート FTP パスワードを入力します。
- **ステップ8** FTP サーバファイルを保存するフォルダを選択します。フォルダがまだない場合は、mkdir と入力してフォルダを作成する必要があります。

## 

(注) FTP サーバ ファイルをメイン インストール フォルダの外のフォルダに保存し、Cisco Navigator をアンインストールしても FTP サーバ ファイルが削除されないようにします。

**ステップ9** TFTP サーバファイルを保存するフォルダを選択します。フォルダがまだない場合は、mkdir と入力してフォルダを作成する必要があります。

#### <u>》</u> (注)

TFTP サーバ ファイルをメイン インストール フォルダの外のフォルダに保存し、Cisco Navigator をアンインストールしても TFTP サーバ ファイルが削除されないようにします。

ステップ 10 WCS Navigator をマルチホーム サーバ (複数のインターフェイスがあるサーバ) にインストールする 場合、インストーラは複数のインターフェイスを検出します。サーバが WCS との通信に使用するイン ターフェイスを選択します。

- ステップ 11 WCS Navigator をインストールするフォルダを選択します。
- ステップ 12 表示されるプロンプトに従って、インストールを完了します。インストールが完了すると、[Install Complete] ステートメントが表示されます。

インストール後は、手動で Navigator を開始する必要があります。 (注)

## **Navigator**の開始

この項では、Windows サーバまたは Linux サーバで Navigator を開始する方法について説明します。

## Windows での Navigator の開始

Windows で Navigator を開始する手順は、次のとおりです。

(注)

Navigator が Windows サービスとしてインストールされている場合、Navigator はシステム起動時に実行されます。

- **ステップ1** administrator としてシステムにログインします。
- **ステップ2** 次のいずれかを実行します。
  - Windows の [Start] メニューから、[Start] > [All Programs] > [WCS Navigator] > [StartNavigator] の順に選択します。
  - コマンドプロンプトから、Navigatorのインストールディレクトリ C:¥Program Files¥Navigator1.3¥bin>startServer.bat に移動します。

[Navigator Admin] ウィンドウが表示され、Navigator が起動中であることを示すメッセージが表示されます。

## 

(注) Navigator がサービスとしてインストールされている場合は、メッセージに Nms\_Server サービスが開始されることも示されます。

- ステップ3 [Close] ボタンがアクティブになったら、[Navigator Admin] ウィンドウを閉じます。
- ステップ4 Navigator はユーザインターフェイス (クライアント)をホストできる状態になります。

#### Linux での Navigator の開始

Linux にインストールされている Navigator を開始するには、次の手順を実行します。

```
インストールされている Navigator のバージョンを確認するには、
./opt/Navigator1.3/bin/nmsadmin.shversion と入力します。
```

**)** Navigator が Linux サービスとしてインストールされている場合、Navigator はシステム起動時に実行 されます。

**ステップ1** root としてシステムにログインします。

- **ステップ 2** Linux Command Line Interface (CLI; コマンドライン インターフェイス)を使用して、次のいずれか を実行します。
  - /opt/Navigator1.3/bin ディレクトリ(または、インストール時に選択したディレクトリ)に移動し、./StartNavigator と入力します。
  - /opt/Navigator1.3/bin ディレクトリに移動し、./StartNavigator と入力します。
  - CLI に、Navigator が起動中であることを示すメッセージが表示されます。
- ステップ3 Navigator はユーザインターフェイス(クライアント)をホストできる状態になります。

## Navigator ユーザ インターフェイスへのログイン

Web ブラウザを介して Navigator ユーザインターフェイスにログインするには、次の手順を実行します。

**ステップ1** Navigator をインストールして開始したコンピュータとは別のコンピュータで Internet Explorer 7.0 以降のリリースを起動します。

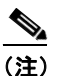

- Windows ワークステーション上で Internet Explorer 6.0 以外の Web ブラウザを使用した場合、 一部の Navigator 機能が正常に機能しない場合があります。
- **ステップ2** ブラウザのアドレス行で、*https://<host\_ip\_address>* と入力します。*<host\_ip\_address>* には、 Navigator をインストールして開始したコンピュータの IP アドレスを入力します。
- **ステップ3** Navigator ユーザ インターフェイスに [Login] 画面が表示されたら、インストール時に作成したルート パスワードを入力します。
- ステップ 4 [Submit] をクリックして、Navigator にログインします。
- ステップ5 ログイン後、Navigator のライセンスをインストールする必要があります。

これで Navigator に WCS を追加して、Navigator の使用を開始できます。

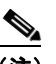

(注) Navigator ユーザインターフェイスを終了するには、ブラウザウィンドウを閉じるか、ページ の右上の [Logout] をクリックします。

## Navigator の手動アップグレード

Windows サーバで Navigator を手動でアップグレードするには、次の手順を実行します。

- **ステップ1** 可能な場合は、すべての Navigator ユーザ インターフェイスを停止し、データベースを安定させます。
- **ステップ 2** Navigator データベースのバックアップを実行します。「Navigator データベースのバックアップ (Windows の場合)」(P.10) または「Navigator データベースのバックアップ (Linux の場合)」(P.11) を参照してください。
- **ステップ3** Navigator アプリケーションをアンインストールします。「Windows での Navigator のアンインストー ル」(P.11) または「Linux での Navigator のアンインストール」(P.11) を参照してください。
- **ステップ 4** 「Windows 版 Navigator のインストール」(P.3) または「Linux 版 Navigator のインストール」(P.7) の手順に従って、Navigator の新しいバージョンをインストールします。
- **ステップ 5** 「Navigator データベースの復元 (Windows の場合)」(P.12) または「Navigator データベースの復元 (Linux の場合)」(P.12) の手順に従って、Navigator データベースを復元します。

#### Navigator データベースのバックアップ(Windows の場合)

Windows サーバで Navigator データベースのバックアップを実行するには、次の手順を実行します。

- **ステップ1** administrator としてシステムにログインします。
- **ステップ2** Navigator データベースのバックアップ ディレクトリを作成します。ディレクトリ名にスペースは入れないでください。
- **ステップ3** 次のいずれかを実行します。
  - Windows の [Start] メニューから行う場合は、次の手順に従います。
  - **a.** [Programs] > [Navigator] > [Backup] の順に選択します。[Enter Information] ウィンドウが表示さ れます。
  - **b.** 作成したバックアップディレクトリを参照してファイル名を選択するか、作成したバックアップ ディレクトリの完全パスとバックアップファイルの名前を入力して、[OK] をクリックします。
  - コマンドプロンプトから行う場合は、次の手順に従います。
  - a. Navigator インストール ディレクトリ(¥bin)に移動します。
  - **b.** DBAdmin backup backup-filename と入力します。backup-filename には、作成したバックアップ ディレクトリの完全パスと、バックアップ ファイルの名前を入力します。

[DBAdmin] ウィンドウが表示され、バックアップのステータスを示すメッセージが表示されます。

ステップ 4 [Close] ボタンがアクティブになったら、[DBAdmin] ウィンドウを閉じます。

#### Navigator データベースのバックアップ(Linux の場合)

Linux サーバで Navigator データベースのバックアップを実行するには、次の手順を実行します。

- **ステップ1** root としてシステムにログインします。
- ステップ2 Linux CLI を使用して、/opt/Nav1.3 ディレクトリ(または、その他のディレクトリ)に移動します。
- **ステップ3** Navigator データベースのバックアップ ディレクトリを作成します。ディレクトリ名にスペースは入れないでください。
- **ステップ 4** 次のいずれかを実行します。
  - インストール時に選択したディレクトリに移動し、./Backup と入力します。要求されたらバック アップ ファイルの名前を入力します。
  - インストール時に選択したディレクトリに移動し、DBAdmin backup backup-filename と入力し ます。backup-filename には、作成したバックアップディレクトリの完全パスと、バックアップ ファイルの名前を入力します。
  - KDE または X-Windows を使用して DBAdmin -gui backup と入力し、バックアップディレクトリ に移動してファイルを選択します。

CLIによって、バックアップのステータスを示すメッセージが表示されます。

#### Windows での Navigator のアンインストール

Windows サーバで Navigator をアンインストールするには、次の手順を実行します。

 ステップ1 administrator としてシステムにログインします。
 ステップ2 Windows の [Start] メニューから、[Programs] > [Navigator] > [Uninstall Navigator] の順に選択します。
 ステップ3 [Uninstall Navigator] ウィンドウが表示されたら、[Uninstall] をクリックします。
 ステップ4 指示に従って、アンインストール プロセスを続行します。
 ステップ5 [Navigator Uninstaller] ウィンドウにプログラムがアンインストールされたことが表示されたら、 [Finish] をクリックしてウィンドウを閉じます。

#### Linux での Navigator のアンインストール

Linux サーバで Navigator をアンインストールするには、次の手順を実行します。

ステップ1 Navigator を停止します。
ステップ2 X 端末セッションから、root としてシステムにログインします。
ステップ3 Linux CLI を使用して、インストール時に選択したディレクトリに移動します。
ステップ4 ./UinstallNav と入力します。
ステップ5 [Yes] をクリックして、アンインストール プロセスを続行します。
ステップ6 アンインストール プロセスが完了したら、[Finish] をクリックします。

## Navigator データベースの復元(Windows の場合)

Windows サーバで Navigator データベースをバックアップ ファイルから復元するには、次の手順を実行します。

- **ステップ1** administrator としてシステムにログインします。
- **ステップ2** 次のいずれかを実行します。
  - Windows の [Start] メニューから行う場合は、次の手順に従います。
  - **a.** [Start] > [Programs] > [Navigator] > [Restore] の順に選択します。[DBAdmin and Enter Information] ウィンドウが表示されます。
  - **b.** 作成したバックアップ ディレクトリを参照してファイル名を選択するか、バックアップ ファイル の完全パスとファイル名を入力して、[OK] をクリックします。
  - コマンドプロンプトから行う場合は、次の手順に従います。
  - a. Navigator インストール ディレクトリに移動します。
  - **b. DBAdmin restore** *backup-filename* と入力します。*backup-filename* には、バックアップ ファイルの完全パスとファイル名を入力します。
- **ステップ3** メッセージに Navigator が実行されていて、シャットダウンする必要があることが示された場合は、 [Yes] をクリックします。

[DBAdmin] ウィンドウが表示され、Navigator をシャットダウンしていることと(該当する場合)、 Navigator データベースを復元していることを示すメッセージが表示されます。

- ステップ4 [Close] ボタンがアクティブになったら、[DBAdmin] ウィンドウを閉じます。

  - (注) 復元プロセスによって Navigator がシャットダウンされた場合、復元が正常に完了した後で再 起動が試行されます。

#### Navigator データベースの復元(Linux の場合)

Linux サーバで Navigator データベースをバックアップ ファイルから復元するには、次の手順を実行します。

- **ステップ1** 可能な場合は、すべての Navigator ユーザ インターフェイスを停止し、データベースを安定させます。
- **ステップ 2** root としてシステムにログインします。
- ステップ 3 Linux CLI を使用して、次のいずれかを実行します。
  - インストール時に選択したディレクトリに移動して ./Restore と入力し、復元プロセスを開始しま す。要求されたらバックアップ ファイル名を入力します。
  - インストール時に選択したディレクトリに移動し、DBAdmin restore backup-filename と入力します。backup-filename には、バックアップファイルの完全パスとファイル名を入力します。
- **ステップ4** メッセージに Navigator が実行されていて、シャットダウンする必要があることが示された場合は、 [Yes] をクリックします。

[DBAdmin] ウィンドウが表示され、Navigator をシャットダウンしていることと(該当する場合)、 Navigator データベースを復元していることを示すメッセージが表示されます。 ステップ 5 [Close] ボタンがアクティブになったら、[DBAdmin] ウィンドウを閉じます。

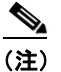

) 復元プロセスによって Navigator がシャットダウンされた場合、復元が正常に完了した後で再 起動が試行されます。

CLI に、Navigator データベースが復元中であることを示すメッセージが表示されます。

Cisco and the Cisco Logo are trademarks of Cisco Systems, Inc. and/or its affiliates in the U.S. and other countries. A listing of Cisco's trademarks can be found at www.cisco.com/go/trademarks. Third party trademarks mentioned are the property of their respective owners. The use of the word partner does not imply a partnership relationship between Cisco and any other company. (1005R)

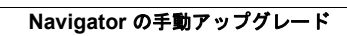